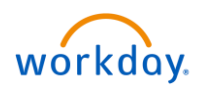

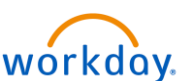

1. To cancel a time off request, select the **Workday** icon **workday**. on OKTA. On the Workday homepage, select Time Off from Applications.

| ŵ | Q Search                         |                        |             |          | to t     | 귤    |
|---|----------------------------------|------------------------|-------------|----------|----------|------|
|   |                                  |                        |             |          | B        |      |
|   | Welcome, Prince Charming (32001) |                        |             |          | ł        |      |
|   |                                  |                        |             | 51       | PARA T   | Carl |
|   | Inbox<br>0 items                 | Application<br>9 items | is <b>4</b> |          |          |      |
|   |                                  | Personal               | Pay         | Time Off | Benefits |      |
|   | Go to Inbox                      |                        |             |          |          |      |

You'll be directed to the **Time Off** screen.

2. Select Time Off under the Request section.

| Ŵ | Q Search |                                                        |                            |  |
|---|----------|--------------------------------------------------------|----------------------------|--|
| ÷ | Time Off |                                                        |                            |  |
|   |          |                                                        |                            |  |
|   |          | Request                                                | View                       |  |
|   |          | 2 Time Off                                             | My Time Off                |  |
|   |          | Time Off Correction                                    | Time Off Balance           |  |
|   |          | Leave of Absence                                       | Time Off Results by Period |  |
|   |          | Return from Leave                                      | View Teams                 |  |
|   |          |                                                        |                            |  |
|   |          | Available Balance as of Today                          |                            |  |
|   |          | Does not include future time off requests              |                            |  |
|   |          | 0 Hours - Floating Holiday<br>40 Hours - Paid Time Off |                            |  |
|   |          |                                                        |                            |  |

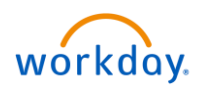

3. On the **Request Time Off** screen, click on the **Paid Time Off** date you want to cancel.

| Request Time Off                             |        |                     |                     |                       |          |        |          |
|----------------------------------------------|--------|---------------------|---------------------|-----------------------|----------|--------|----------|
| View Teams                                   |        |                     |                     |                       |          |        |          |
| Balances                                     | Today  | > December 20       | 018 ~               |                       |          |        |          |
| Balance as of 12 / 24 / 2018 💼               | Sunday | Monday              | Tuesday             | Wednesday             | Thursday | Friday | Saturday |
| 40 Hours<br>Balance Per Plan                 | 25     | 26                  | 27                  | 28                    | 29       |        | 1        |
| Floating Holiday<br>0 Hours<br>Paid Time Off | 2      | 3                   | 4                   | 5                     | 6        | 7      | 8        |
| 40 Hours                                     | 9      | 10                  | 11                  | 12                    | 13       | 14     | 15       |
|                                              | 16     | 17                  | 18                  | 19                    | 20       | 21     | 22       |
|                                              | 23     | 24<br>Christmas Eve | 25<br>Christmas Day | 26 3<br>Paid Time Off | 27       | 28     | 29       |
| Request Time Off                             | 30     | 31<br>New Years Eve | 1                   | 2                     | 3        | 4      | 5        |

**Note**: If your time off request <u>has not</u> been approved, the **Time Off Entry** popup window will be displayed.

4. Click the **Cancel this Request** button.

| Donald Duck (32000) Actions  |           |                       |                        |                     |          |        |          |
|------------------------------|-----------|-----------------------|------------------------|---------------------|----------|--------|----------|
| View Teams                   |           |                       |                        |                     |          |        |          |
| Balances                     | Today 🔇 🔪 | December 201          | 8 ~                    |                     |          |        |          |
| Balance as of 12/24/2018     | Sunday    | Monday                | Tuesday                | Wednesday           | Thursday | Friday | Saturday |
| 40 Hours<br>Balance Per Plan |           | <sup>2</sup> Time Off | f Entry 🔶              |                     | 29       |        | 1        |
| Floating Holiday             |           | When                  | Wednesday, December    | 26, 2018            |          | -      |          |
| 0 Hours                      | 2         | 3 Type<br>Requested   | Paid Time Off          |                     | b        | /      | 8        |
|                              |           | Initiated On          | 12/24/2018 11:04 AM    |                     |          |        |          |
| Paid Time Off<br>40 Hours    | 9         | 1 Time Off Event      | Time Off Request: Dona | ld Duck (32000)     | 13       | 14     | 15       |
|                              |           | Comment               | (empty)                |                     |          |        |          |
|                              | 16        | 1:                    | •                      |                     | 20       | 21     | 22       |
|                              |           | Close                 |                        |                     |          |        |          |
|                              | 23        | 24<br>Christmas Eve   | 25<br>Christmas Day    | 26<br>Paid Time Off | 27       | 28     | 29       |

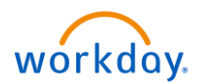

Review your time off request information on the **Cancel Business Process** screen:

- 5. Enter the reason for canceling the time off request in the comments field. *Please note that it's required to enter a comment.*
- 6. Click the **Submit** button.

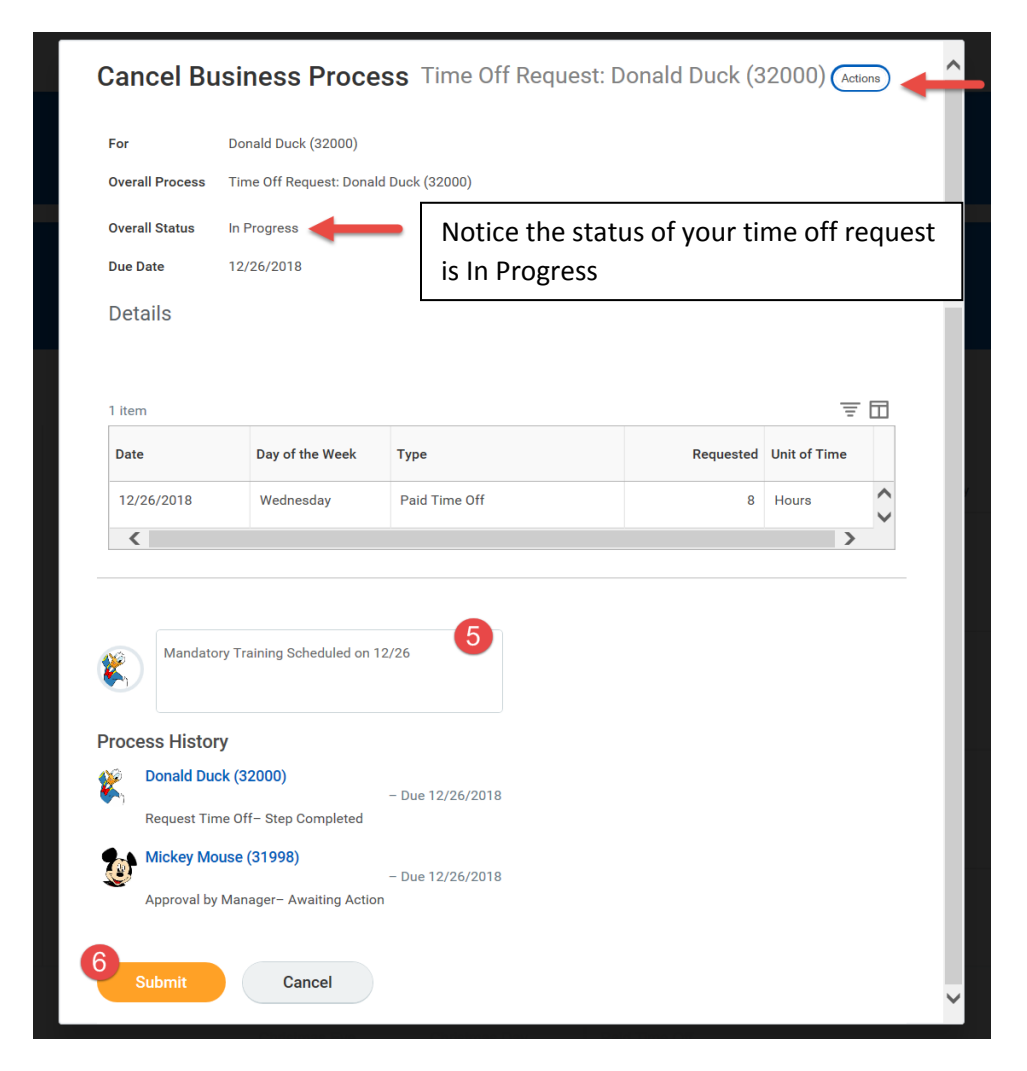

7. Click the **Done** button on the **Event Canceled** screen to complete the process.

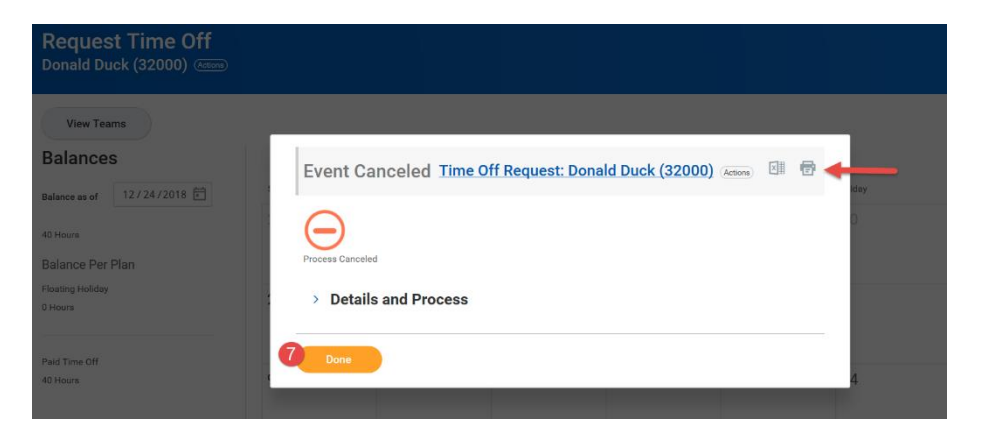

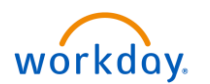

**Note**: If your time off request <u>has been</u> approved, you'll notice a green check mark with the approved time off request.

3. Click on the Paid Time Off date you want to cancel.

| View Teams                   |        |                     |                     |           |          |        |          |
|------------------------------|--------|---------------------|---------------------|-----------|----------|--------|----------|
| Balances                     | Today  | > December          | 2018 🗸              |           |          |        |          |
| Balance as of 12/24/2018 🗐   | Sunday | Monday              | Tuesday             | Wednesday | Thursday | Friday | Saturday |
| 40 Hours<br>Balance Per Plan |        | 26                  |                     | 28        | 29       |        | 1        |
| Floating Holiday<br>0 Hours  | 2      | 3                   | 4                   | 5         | б        | 7      | 8        |
| 40 Hours                     | 9      | 10                  | 11                  | 12        | 13       | 14     | 15       |
|                              | 16     | 17                  | 18                  | 19        | 20       | 21     | 22       |
|                              | 23     | 24<br>Christmas Eve | 25<br>Christmas Day | 26 3      | 27       | 28     | 29       |

The Correct Time Off popup window will be displayed.

- 4. Select the time off request you want to cancel and click the delete icon.
- 5. Enter the reason for canceling the time off request. Please be advised that it's required to enter a comment.
- 6. Click the **Submit** button.

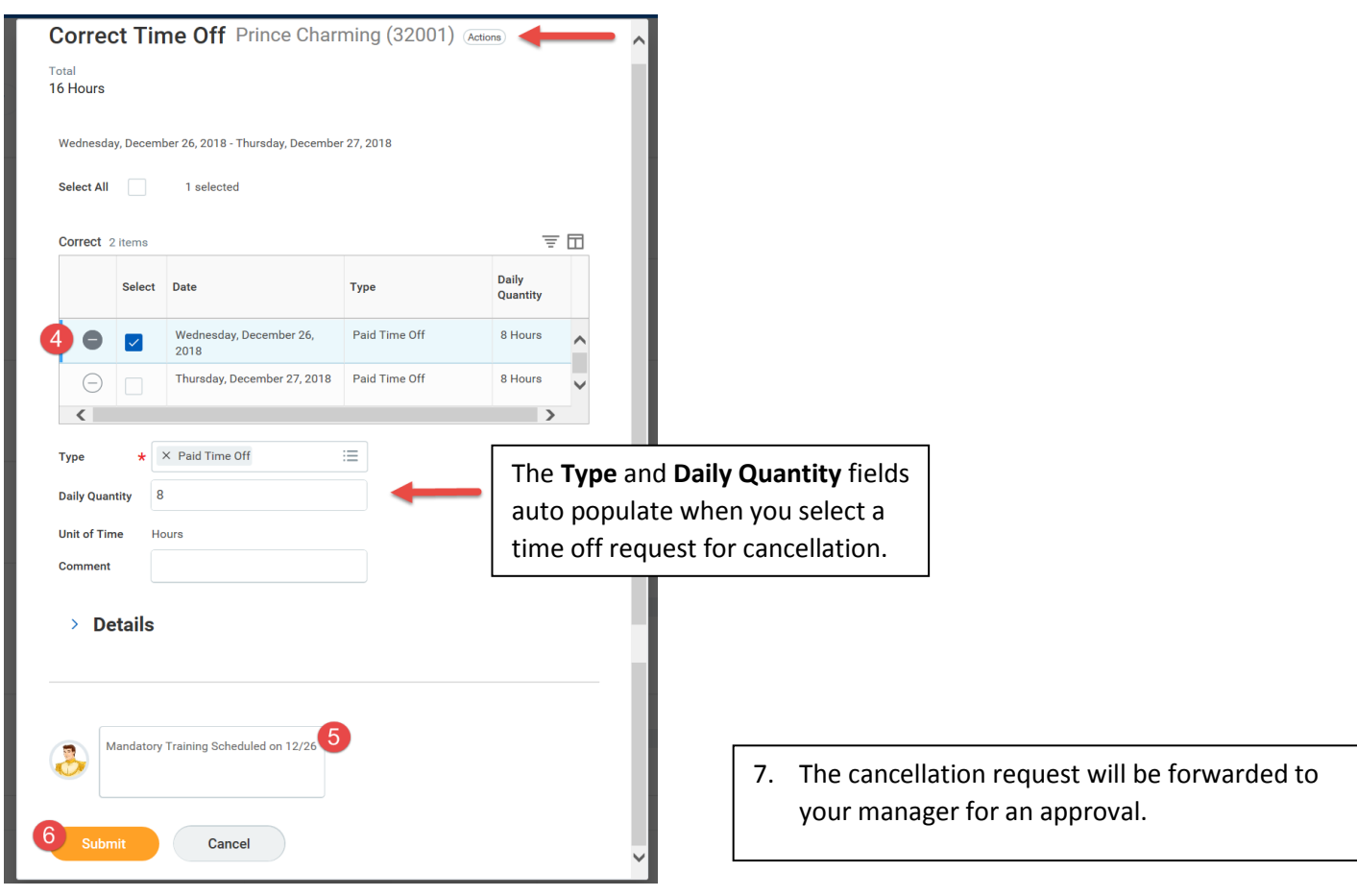